# **Reset Cisco DNA Center's Maglev User Password**

### Contents

| Introduction                                                  |
|---------------------------------------------------------------|
| Background Information                                        |
| <u>Prerequisites</u>                                          |
| Requirements                                                  |
| Components Used                                               |
| Step 1: Boot from Live CD                                     |
| Step 2: Mount Required Partitions                             |
| Use Case 1: Unlock Maglev Account                             |
| Step 1: Verify that maglev user is unlocked                   |
| Step 2: Reset failed count                                    |
| Use Case 2: Reset Maglev User Password                        |
| Step 1: Reset the Maglev user password                        |
| Step 2: Reboot normally to Cisco DNA Center environment       |
| Step 3: Update Maglev User Password from Cisco DNA Center CLI |

### Introduction

This document describes how to unlock and/or reset the password for the Maglev user.

## **Background Information**

In the case where the Maglev account is locked out, you cannot log in to unlock it. To unlock and/or reset the password for the Maglev user, you must mount an image to the Cisco IMC vKVM. This allows you to access the shell and reset the user and/or password.

## Prerequisites

### Requirements

- You need to download an ISO image for Ubuntu 16.04 or newer from <a href="https://ubuntu.com/download/desktop">https://ubuntu.com/download/desktop</a>.
- After the ISO has been downloaded to the local system you then need to mount the ISO to the Cisco Integrated Management Controller (CIMC) KVM.
- Once the ISO is mounted to the KVM you then need to boot from the ISO.
- Once you can access Ubuntu, mount the root and var directories to the system.
- After you have mounted the root and var directories, you can unlock and change the Maglev user account.
- Finally, you reboot the appliance, confirm you can login in with Maglev, and reset the password with the configuration wizard.

### **Components Used**

This operation was run on Ubuntu 20.04 image; a different image produces different times and results.

It has been seen in some environments to take up to 2 hours to reach the Ubuntu desktop.

This operation is not restricted strictly to the Ubuntu desktop version. All that is required is access to the shell. Any Ubuntu image that provides shell access works for this operation.

The information in this document was created from the devices in a specific lab environment. All of the devices used in this document started with a cleared (default) configuration. If your network is live, ensure that you understand the potential impact of any command.

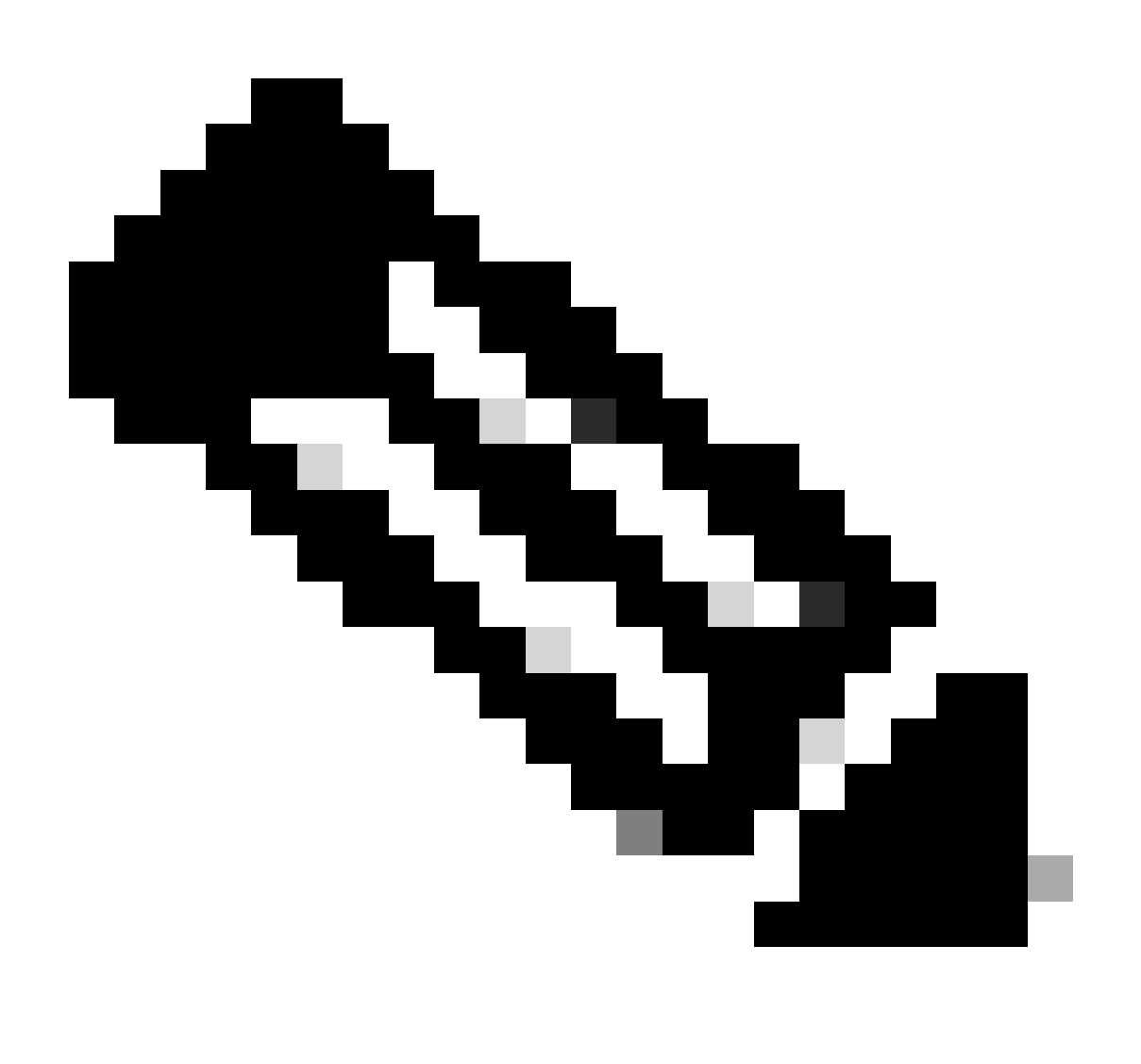

Note: you can use the same procedure in a DR environment. However, note these points:

# \*\*\* Ensure that disaster recovery is in a PAUSED state before attempting any password recovery/reset methods \*\*\*

In a 1+1+1 DR deployment, the corresponding site is down while this process is completed.

In a 3+3+3, If your passwords are to be updated on all three nodes, do it one node at a time to ensure that the two other nodes are available to avoid an unnecessary DR failover.

# **Step 1: Boot from Live CD**

Log in to the Cisco IMC GUI, choose **Launch KVM** and then choose **Virtual Media > Activate Devices**.

| ▲ Not secure       Not secure       https://14.2155.141/html/kvm/lewer.html       ost Power       test Power       test Pow                                                                                                    | 📩 C220-\        | WZP23300ETH - KVM Conso                                                                                                    | le - Google Chrome                                                                                                    |                                                                                                    |                                                                                                    |                                                                                                    |                                                                                                    |                                                                                                    |                                                                     |          | $\times$ |            |        |
|----------------------------------------------------------------------------------------------------|-----------------|----------------------------------------------------------------------------------------------------|----------------------------------------------------------------------------------------------------|----------------------------------------------------------------------------------------------------|----------------------------------------------------------------------------------------------------|----------------------------------------------------------------------------------------------------|----------------------------------------------------------------------------------------------------|----------------------------------------------------------------------------------------------------|---------------------------------------------------------------------|----------|----------|------------|--------|
| Provide       Cisco Integrated Management Controller         File View Macros Tools Power Boot Device       Viewal Media Help       A       3         Suspussed:::::::::::::::::::::::::::::::::::                                                                                                    | 🛦 Not           | secure   https://14.2.15                                                                                                    | 5.141/html/kvmVi                                                                                                    | iewer.html                                                                                                    |                                                                                                    |                                                                                                    |                                                                                                    |                                                                                                    |                                                                     |          |          | lost Power | Launch |
| File View Macros Tools Power Boot Device Valual Media Help       A       1       S         View Macros Tools Power Boot Device Valual Media Help       A       1       S         View Valuat View Poil View Poil                                                                                                    | uluilu<br>cisco | Cisco Integrate                                                                                                    | d Manageme                                                                                                    | ent Controller                                                                                                    |                                                                                                    |                                                                                                    | adn                                                                                                    | nin - C220-V                                                                                                    | /ZP233                                                              | DOETH    | ₽        |            | _      |
| Stap usage:       03       ip       Create Image       1:234         Wisers logged in:       0       ip       2:54.0.1         [Mon Feb 14 17:52:11 UTC] maglev@1.1.1.234 (maglev-master-1.1.1.234) ~       *         [Mon Feb 14 17:52:12 UTC] maglev@1.1.1.234 (maglev-master-1.1.1.234) ~       *         [Mon Feb 14 17:52:12 UTC] maglev@1.1.1.234 (maglev-master-1.1.1.234) ~       *         [Mon Feb 14 17:52:12 UTC] maglev@1.1.1.234 (maglev-master-1.1.1.234) ~       *         [Mon Feb 14 17:52:12 UTC] maglev@1.1.1.234 (maglev-master-1.1.1.234) ~       *         [Mon Feb 14 17:52:14 UTC] maglev@1.1.1.234 (maglev-master-1.1.1.234) ~       *         [Mon Feb 14 17:52:14 UTC] maglev@1.1.1.234 (maglev-master-1.1.1.234) ~       *         [Mon Feb 14 17:52:14 UTC] maglev@1.1.1.234 (maglev-master-1.1.1.234) ~       *         [Mon Feb 14 17:52:14 UTC] maglev@1.1.1.234 (maglev-master-1.1.1.234) ~       *         [Mon Feb 14 17:52:17 UTC] maglev@1.1.1.234 (maglev-master-1.1.1.234) ~       *         [Mon Feb 14 17:52:17 UTC] maglev@1.1.1.234 (maglev-master-1.1.1.234) ~       *         [Mon Feb 14 17:52:17 UTC] maglev@1.1.1.234 (maglev-master-1.1.1.234) ~       *         [Mon Feb 14 17:52:17 UTC] maglev@1.1.1.234 (maglev-master-1.1.1.234) ~       *         [Mon Feb 14 17:52:17 UTC] maglev@1.1.1.234 (maglev-master-1.1.1.234) ~       *         [Mon Feb 14 17:52:17 UTC] maglev@1.11.1.234 (maglev-master-1.1.1.                                                                                                    | File            | View Macros Tools Po                                                                                                    | ower Boot Device                                                                                                    | Voual Media Help                                                                                                    |                                                                                                    |                                                                                                    |                                                                                                    |                                                                                                    | A                                                                   | 1        | S        |            |        |
| <pre>pricesses: 1104 17<br/>Bers logged In: 0<br/>(Mon Feb 14 17:52:12 UTC) maglev01.1.1.234 (maglev-master-1.1.1.234) "<br/>f<br/>(Mon Feb 14 17:52:12 UTC) maglev01.1.1.234 (maglev-master-1.1.1.234) "<br/>f<br/>(Mon Feb 14 17:52:12 UTC) maglev01.1.1.234 (maglev-master-1.1.1.234) "<br/>f<br/>(Mon Feb 14 17:52:12 UTC) maglev01.1.1.234 (maglev-master-1.1.1.234) "<br/>f<br/>(Mon Feb 14 17:52:12 UTC) maglev01.1.1.234 (maglev-master-1.1.1.234) "<br/>f<br/>(Mon Feb 14 17:52:12 UTC) maglev01.1.1.234 (maglev-master-1.1.1.234) "<br/>f<br/>(dotker ps<br/>CONTAINER ID IMAGE COMMAND CREATED STATUS PORTS NAMES<br/>CONTAINER ID IMAGE NAMES '<br/>Status protection of the second k8s_kube-apiserver-1.1.1.234_kube-system_f305084f505c578cc49825C313<br/>Status protection of k8s_kube-apiserver_kube-apiserver-1.1.1.234_kube-system_f305084f505c578cc49825C313<br/>Status protection k8s_kube-scheduler_kube-scheduler-1.1.1.234_kube-system_f305084f505c578cc49825C313<br/>Status protection k8s_kube-scheduler_kube-scheduler-1.1.1.234_kube-system_f305084f505c578cc49825C313<br/>Status protection k8s_kube-scheduler_kube-scheduler-1.1.1.234_kube-system_f305084f505c578cc49825C313<br/>Status protection k8s_kube-scheduler_kube-scheduler-1.1.1.234_kube-system_f305084f505c578cc49825C313<br/>Status protection k8s_kube-scheduler_kube-scheduler-1.1.1.234_kube-system_f305084f505c578cc49825C313<br/>Status protection k8s_kube-scheduler_kube-scheduler-1.1.1.234_kube-system_f305084f505c578cc49825C313<br/>Status protection k8s_kube-scheduler_kube-scheduler-1.1.1.234_kube-system_f305084f505c578cc49825C3132<br/>Status protection k8s_kube-scheduler-1.1.1.234_kube-system_f305084f505c578764d485251302<br/>Status protection k8s_kube-scheduler-1.1.1.234_kube-system_f305333084f585C578764784585251332<br/>Status protection protection k8s_kube-scheduler-1.1.1.234_kube-system_f305333084f585C578764648578.10<br/>Status protection protection k8s_kube-controller-manager_1.1.1.234_kube-system_f305333084f585C578764848578.10<br/>Status protection protection k8s_kube-controller-manager_kube-controller-manager_kube-controller-manager_kube-controller-manager_kube-controller-manager_kube-controller</pre> | -               | Sman usage: 0%                                                                                                    |                                                                                                    | Create Image                                                                                                    | 1.234                                                                                                    |                                                                                                    |                                                                                                    |                                                                                                    |                                                                     |          |          |            |        |
| [Mon Feb 14 17:52:11 UTC) maglev01.1.1.234 (maglev-master-1.1.1.234) "#[Mon Feb 14 17:52:12 UTC) maglev01.1.1.234 (maglev-master-1.1.1.234) "#[Mon Feb 14 17:52:12 UTC) maglev01.1.1.234 (maglev-master-1.1.1.234) "##Mon Feb 14 17:52:12 UTC) maglev01.1.1.234 (maglev-master-1.1.1.234) "## docker psCONTAINER TDIMAGECONTAINER TDIMAGECONTAINER TD<                                                                                                    |                 | Processes: 11<br>Users logged in: 0                                                                                                    | 04 1                                                                                                    | Activate Virtual Dev                                                                                                    | vices .254.0.1                                                                                                    |                                                                                                    |                                                                                                    |                                                                                                    |                                                                     |          |          |            |        |
| <pre>[Mon Feb 14 17:52:12 UTC] maglev01.1.1.234 (maglev-master-1.1.1.234) " {     (Mon Feb 14 17:52:12 UTC] maglev01.1.1.234 (maglev-master-1.1.1.234) "     {         dotter no         CONTAINER ID IMAGE COMMAND CREATED STATUS PORTS NAMES     (Mon Feb 14 17:52:14 UTC) maglev01.1.1.234 (maglev-master-1.1.1.234) "         t dotter no         CONTAINER ID IMAGE COMMAND CREATED STATUS PORTS NAMES     (Mon Feb 14 17:52:14 UTC) maglev01.1.1.234 (maglev-master-1.1.1.234) "         t dotter no         CONTAINER ID IMAGE PORTS NAMES         COMMAND CREATED ''Lube-apiserverad.'' 1 second ago         Up less than a second k8s_kube-apiserver_kube-apiserver-1.1.1.234,kube-system_s50:e05155c570ccd4052c913         Seed5c.55         Wob sets than a second k8s_kube-scheduler_stime.''.' 'pause'' 1 second ago         Up less than a second k8s_kube-apiserver.'.1.1.234,kube-system_s61:e33433ed45ec510c1b7674d         tb57.91         To80e475b503 maglev-registry.maglev-system.svc.cluster.local:5000/pause:3.1 ''pause'' 1 second ago         Up less than a second k8s_vbbe-scheduler_1.1.1.234,kube-system_s61:e33433ed45ec510c1b7674d         tb57.61         To80e475b503 maglev-registry.maglev-system.svc.cluster.local:5000/pause:3.1 ''pause'' 1 second ago         Up less than a second k8s_vbbe-controller-in.1.1.234,kube-system_s61:e33433ed45ec510c1b7674d         tb27.83         To82478aa7002         de38456660         Up less than a second k8s_vbbe-controller-in.1.1.234,kube-system_s61:e33433ed45ec510c1b7674d         b2278aa702         de38456660         Up less than a second k8s_vbbe-controller-in.1.1.234,kube-system_s0:e336645ec510c1b7674d         b2278aa702         de38456660         Up less than a second k8s_vbbe-controller-inanager_kube-controller-manager_s1.1.1.234,kube-system_47adba242a21875c0006c4450c53.00         up less than a second k8s_vbbe-controller-manager_kube-controller-manager_s1.1.1.234,kube-system_47adba242a21875c0006c4300         up less than a second k8s_vbbe-controller-manager_1.1.1.234,kube-system_47adba242a21875c</pre>                                                                                                    |                 | [Mon Feb 14 17:52:11  <br>\$                                                                                                    | UTC] maglev@1.1.1.                                                                                                    | 234 (maglev-master-1.                                                                                                    | .1.1.234) ~                                                                                                    |                                                                                                    |                                                                                                    |                                                                                                    |                                                                     |          |          |            |        |
| <pre>[Hon Feb 14 17:52:12 UTC] maglev01.1.1.234 (maglev-master-1.1.1.234) " \$ docker ps CUMTAINER ID IMAGE COMMAND CREATED STATUS PORTS NAMES [Hon Feb 14 17:52:14 UTC] maglev01.1.1.234 (maglev-master-1.1.1.234) " \$ docker ps CUMTAINER ID IMAGE COMMAND CREATED COMMAND CREATED STATUS PORTS NAMES CUMTAINER ID IMAGE COMMAND CREATED STATUS PORTS NAMES Up Less than a second K8s_kube-apiserver_kube-apiserverad." 1 second ago Up Less than a second k8s_kube-scheduler_kube-schedulerbi." 1 second ago Up Less than a second k8s_kube-apiserver_kube-apiserver1.1.1.234_kube-system_61893068f5b5c678cc906 Up Less than a second k8s_kube-scheduler_kube-schedulerbi." 1 second ago Up Less than a second k8s_kube-scheduler_kube-system_305068f5b5c678cc908555c70 Up Less than a second k8s_kube-apiserver_i1.1.1.234_kube-system_61893038d45sc510c1b7674d etD27.81 T000e49Cob00 maglev-registry.maglev-system.svc.cluster.local:5000/pause:3.1 "/pause" i second ago Up Less than a second k8s_POD_kube-abiserver_i1.1.1.234_kube-system_61893392d45ec510c1b7674d Up Less than a second k8s_POD_kube-scheduler_i1.1.1.234_kube-system_61893392d45ec510c1b7674d etD27.81 Up Less than a second k8s_POD_kube-abiserver_i1.1.1.234_kube-system_61893392d45ec510c1b7674d etD27.81 Up Less than a second k8s_POD_kube-scheduler_i1.1.1.234_kube-system_61893392d45ec510c1b7674d401b71_3 "/second ago Up Less than a second k8s_POD_kube-scheduler_i1.1.1.234_kube-system_61893392d45ec510c1b7674d401b71_3 expression a second k8s_POD_kube-scheduler_i1.1.1.234_kube-system_61893392d45ec510c1b7674d401b71_3 expression a second k8s_kube-controller-manager_kube-controller-manager_1.1.1.234_kube-system_61893392d45ec510c1b7674d4024 2a21375x0b6c4a700ba2a6.62 Up Less than a second k8s_kube-controller-manager_kube-controller-manager_1.1.1.234_kube-system_61893493d442a21875c0b06c4a700b up Less than a second k8s_kube-controller-manager_kube-controller-manager_1.1.1.234_kube-system_61893493d442a21875c0b06c4a700b up Less than a second k8s_POD_kube-controller-manager_1.1.1.234_kube-system_610</pre>                                                                                                    |                 | [Mon Feb 14 17:52:12  <br>\$                                                                                                    | UTC] maglev@1.1.1.                                                                                                    | 234 (maglev-master-1.                                                                                                    | .1.1.234) ~                                                                                                    |                                                                                                    |                                                                                                    |                                                                                                    |                                                                     |          |          |            |        |
| CUMINING <to< th="">IMMGECUMMANDCHEATEDSTATUSPURTSNAMES[Mon Feb 14 17:52:14 UTC] maglev@1.1.1.234 (maglev@master-1.1.1.234) "# docker psCOMMANDCREATEDSTATUSFORTSNAMES"kube-apiserverad."1 second ago005911ee3aa8d900480151bc"kube-apiserver.1.1.1.234_kube-system_5850e645505c678ce44652c91332e3Cs_2% tube-apiserver.1.1.234_kube-system_5850e645505c678ce44652c91300649cb603maglev-registry.maglev-system.svc.cluster.local:5000/pause:3.1"/pause"1 second ago00649cb603maglev-registry.maglev-system.svc.cluster.local:5000/pause:3.1"/pause"1 second ago00649cb603k8s_kube-scheduler-1.1.1.234_kube-system_618050615b5c678ce44852c91332625.105195164867maglev-registry.maglev-system.svc.cluster.local:5000/pause:3.1"/pause"10 Less than a secondk8s_POD_kube-scheduler-1.1.1.234_kube-system_618050815b5c678ce44852c91332625.101 second ago10 Less than a secondk8s_POD_kube-scheduler-1.1.1.234_kube-system_618039045c510c1b7674de1b257_901 Loss than a secondk8s_etcd_etcd-1.1.1.234_kube-system_051054416159A8045c5801032a.1010 Less than a secondk8s_etcd_etcd-1.1.1.234_kube-system_051054416159A80456c58080433a.1010 Less than a secondk8s_kube-controller-manager_kube-controller-manager_1.1.1.234_kube-system_74adb24202759e958maglev-registry.maglev-system.svc.cluster.local:5000/pause:3.1"/pause"202759e958maglev-registry.maglev-system.svc.cluster.local:5000/pause:3.1"/pause"202759e958maglev-registry.maglev-system.svc.cluster.local:5000/pause:3.1"/pa</to<>                                                                                                    |                 | (Mon Feb 14 17:52:12)<br>\$ docker ps                                                                                                    | UTC] maglev01.1.1.                                                                                                    | 234 (maglev-master-1.                                                                                                    | .1.1.234) ~                                                                                                    | 070710                                                                                                    | 00070                                                                                                    |                                                                                                    | NAMEO                                                               |          |          |            |        |
| IMMON PEO 14 17:52:14 UTC) Maglevol.11.1.234 (maglevol.11.1.234 (maglevol.11.1.234)         Imaglevol.11.1.234 (maglevol.11.1.234 (maglevol.11.1.234 (maglevol.11.1.234)         CONTAINER ID       IMAGE         CONTAINER ID       IMAGE         STATUS       FORTS         NAMES       "kube-apiserverad." 1 second ago         UD Less than a second       k8s_kube-apiserver_kube-apiserver_1.1.234_kube-system_585056578ced4852c913         32ed5c.52       "kube-schedulerbl." 1 second ago         UD Less than a second       k8s_kube-scheduler_kube-scheduler_1.1.1.234_kube-system_613850695b56578ced4852c91032645c         000649cb603       maglev-registry.maglev-system.svc.cluster.local:5000/pause:3.1 "/pause" 1 second ago         UD Less than a second       k8s_P0D_kube-apiserver-1.1.1.234_kube-system_61830e45b56578ced4852c91332e85c.10         51951648671       maglev-registry.maglev-system.svc.cluster.local:5000/pause:3.1 "/pause" 1 second ago         UD Less than a second       k8s_P0D_kube-acheduler-1.1.1.234_kube-system_61833e945e5510c1b7674de1b277.9         57bfd48b3fac       643c21638c1c       "kube-controller-manager_lu-1.1.234_kube-system.svc.cluster.local:5000/pause:3.1 "/pause" 1 second ago         UD Less than a second       k8s_etcd_etcd-1.1.1.234_kube-system.ob105f4441e1f948edba2c680880473a_10         UD Less than a second       k8s_kube-controller-manager_lu-1.1.1.234_kube-system_37adba24         202759ee582       maglev-reg                                                                                                    |                 | CUNTRINER ID I                                                                                                    | MHGE                                                                                                    | COMMHNU                                                                                                    | CREHTED                                                                                                    | STATUS                                                                                                    | PURIS                                                                                                    |                                                                                                    | NHMES                                                               |          |          |            |        |
| Signification       KBs_bube=apiserve=_kube=apiserve=1.11.1124_kube=system_ofsoce=3gstem_ofsoce=3gstem                                                                                                    |                 | (Mon Feb 14 17:52:14)<br>\$ docker ps<br>CONTAINER ID II<br>STATUS<br>305811e33a8 d                                                                                                    | MAGE<br>PORTS<br>90848e151bc<br>od                                                                                                    | NAMES                                                                                                    | .1.1.234)<br>aruan kuha-anican                                                                                                    | COMMAND<br>"kube-api                                                                                                    | iserver =-ad"                                                                                                    | CREATED                                                                                                    | 1g0                                                                 |          |          |            |        |
| etibb7_81       maglev-registry.maglev-system.svc.cluster.local:5000/pause:3.1       '/pause''       1 second ago         Up Less than a second       k0s_POD_kube-apiserver-1.1.1.234_kube-system_f3050e8f5b5c678ced4852c91332ea5c_10       1 second ago         619516648cf7       maglev-registry.maglev-system.svc.cluster.local:5000/pause:3.1       '/pause''       1 second ago         Up Less than a second       k0s_POD_kube-scheduler-1.1.1.234_kube-system_d51633433ed45ec510c1b7614de1b27.9       1 second ago         Up Less than a second       k0s_POD_kube-scheduler-1.1.1.234_kube-system_d51633433ed45ec510c1b7614de1b27.9       '/vsr/local/b1n/etcd.''       1 second ago         Up Less than a second       k0s_etcd_etcd-1.1.1.234_kube-system_d51633433ed45ec5636080173a_10       1 second ago         Up Less than a second       k0s_kube-controller-manager_kube-controller-manager_lube-system_47adba24       2a21875c0b05c4a700b32a5_62         02e159ee952e       maglev-registry.maglev-system.svc.cluster.local:5000/pause:3.1       '/pause''       2 seconds ago         04 Less than a second       k8s_PD0_kube-controller-manager_lube/system_0b105f8f41e1f348ed0ba2c68d88d73a_10       2 seconds ago         02 512219f91       maglev-registry.maglev-system.svc.cluster.local:5000/pause:3.1       '/pause''       2 seconds ago         04 Less than a second       k8s_PD0_kube-controller-manager_l.1.1.234_kube-system_47adba242a21875c0b06c4a7000b       2 seconds ago         04 Less than a                                                                                                    |                 | 32ed5c_52<br>4b435471f7e7 1<br>Up Less than a seco                                                                                                    | fccd44b5b5c<br>nd                                                                                                    | k8s_kube-sched                                                                                                    | duler_kube-schedu                                                                                                    | kube-sch"                                                                                                    | nedulerbi…"<br>≥-system_a61e33                                                                                                    | 1 second a                                                                                                    | ago<br>Dc1b7674                                                     | id       |          |            |        |
| (Mon Feb 14 17:52:17 UTC) maglev@1.1.1.234 (maglev-master=1.1.1.234) ~<br>\$<br>[Mon Feb 14 17:52:19 UTC] maglev@1.1.1.234 (maglev-master=1.1.1.234) ~                                                                                                    |                 | e1b2b7.81<br>7000e49cb603 m<br>Up Less than a seco<br>61951648cf7 m<br>Up Less than a seco<br>67b164ab3fac b<br>Up Less than a seco<br>bcab278aa702 8<br>Up Less than a seco<br>2a21875cbb6c4a7000ba<br>02e159ee958e m<br>Up Less than a seco<br>e2051124951 m<br>Up Less than a seco<br>a266_8<br>[Mon Feb 14 17:52:17]<br>\$ | aglev-registry.mag<br>nd<br>sglev-registry.mag<br>nd<br>13c21638c1c<br>nd<br>23d34966660<br>nd<br>2a6.62<br>sglev-registry.mag<br>nd<br>aglev-registry.mag<br>nd<br>JTC] maglev41.1.1. | <pre>slev-system.svc.cluste<br/>k8s_POD_kube-a<br/>glev-system.svc.cluste<br/>k8s_POD_kube-s<br/>k8s_etcd_etcd-<br/>k8s_kube-contr<br/>glev-system.svc.cluste<br/>k8s_POD_etcd-1<br/>glev-system.svc.cluste<br/>k8s_POD_kube-c<br/>234 (maglev-master-1.<br/>234 (maglev-master-1.</pre> | r.local:5000/pau<br>piserver-1.1.1.2<br>r.local:5000/pau<br>icheduler-1.1.1.2<br>r.l.1.1.234_kube-s<br>roller-manager_ku<br>er.local:5000/pau<br>i.1.1.234_kube-sy<br>r.local:5000/pau<br>controller-manage<br>1.1.1.234) ~<br>1.1.234) ~ | use:3.1 "/pause"<br>134.kube-system_63<br>134.kube-system_64<br>134.kube-system_66<br>134.kube-system_66<br>134.kube-controller-mane<br>135.1 "/pause"<br>135.1 "/pause"<br>135.1 "/pause"<br>135.1 1.234_kube-s | 150e8f5b5c678cer<br>Le33432e45ec51<br>:a1/bin/etcd."<br>f943e00ba2c68d0<br>troller-man."<br>gger-1.1.1.234_J<br>f948ed0ba2c68d80<br>system_47adba243 | 1 second a<br>d4852c91332r<br>1 second a<br>oc1b7674de10<br>1 second a<br>80378_10<br>1 second a<br>kube-system<br>2 seconds<br>2 seconds<br>2 seconds<br>2 seconds<br>2 seconds | ago<br>22b7_9<br>22b7_9<br>2go<br>47adba2<br>ago<br>ago<br>5c4a7000 | 24<br>VD |          |            |        |

Next, choose Map CD/DVD.

| C220-WZP23300ETH - KVM Console - Google Chro                                                                                                    | me                                                                                                    |                                                                                                    |                                                                                                    | - 0                                                                                                    |   |
|----------------------------------------------------------------------------------------------------|----------------------------------------------------------------------------------------------------|----------------------------------------------------------------------------------------------------|----------------------------------------------------------------------------------------------------|----------------------------------------------------------------------------------------------------|---|
| Not secure   https://14.2.155.141/html/kvi                                                                                                    | nViewer.html                                                                                                    |                                                                                                    |                                                                                                    |                                                                                                    |   |
| cisco Integrated Manager                                                                                                    | ment Controller                                                                                                    |                                                                                                    | admin -                                                                                                    | C220-WZP23300ETH                                                                                                    | 4 |
| File View Macros Tools Power Boot Dev                                                                                                    | vice Virtual Media Help                                                                                                    |                                                                                                    |                                                                                                    | A 1                                                                                                    |   |
| Swap usage: 0%<br>Processes: 1104<br>Users logged in: 0                                                                                                    | IP Create Image<br>IP Deactivate Virtual Devices                                                                                                    | 34<br>.0.1                                                                                                    |                                                                                                    |                                                                                                    |   |
| [Mon Feb 14 17:52:11 UTC] maglev01.:<br>\$                                                                                                    | Map CD/DVD                                                                                                    |                                                                                                    |                                                                                                    |                                                                                                    |   |
| [Mon Feb 14 17:52:12 UTC] maglev@1.:<br>\$                                                                                                    |                                                                                                    |                                                                                                    |                                                                                                    |                                                                                                    |   |
| [Mon Feb 14 17:52:12 UTC] maglev01.;<br>\$ docker ps<br>CONTAINER ID IMAGE                                                                                                    | L.1.234 (maglev-master-1.1.1.234) ~<br>COMMAND CREATED                                                                                                    | STATUS                                                                                                    | PORTS                                                                                                    | NAMES                                                                                                    |   |
| [Mon Feb 14 17:52:14 UTC] maglev01.:<br>\$ docker ps<br>CONTAINER ID IMAGE<br>STATUS PORTS<br>305811ee3aa8 d90848e151bc<br>Up Less than a second<br>32ed5c_52<br>4b43547117e7 1fccd44b5b5c<br>Up Less than a second<br>619257_81<br>7080e49cb603 maglev-registry.<br>Up Less than a second<br>61951d648cf7 maglev-registry.<br>Up Less than a second<br>67bfd4ab3fac 643c21638c1c<br>Up Less than a second<br>67bfd4ab3fac 643c21638c1c<br>Up Less than a second<br>628278aa702 8ed8a496e6e0<br>Up Less than a second<br>628278aa702 8ed8a496e6e0<br>Up Less than a second<br>62821875c0b06c4a7000ba2a6_62<br>02e759ee953e maglev-registry.<br>Up Less than a second<br>e80511219f91 maglev-registry.<br>Up Less than a second<br>e80511219f91 maglev-registry.<br>Up Less than a second<br>e80511219f91 maglev-registry.<br>Up Less than a second<br>e80511219f91 maglev-registry.<br>Up Less than a second<br>e80511219f91 maglev-registry.<br>Up Less than a second<br>e80511219f91 maglev-registry.<br>Up Less than a second<br>e80511219f91 maglev-registry.<br>Up Less than a second<br>e80511219f91 maglev-registry.<br>E80511219f91 maglev-registry.<br>E80511219f91 magl | <pre>NAMES NAMES K8s_kube-apiserver_kube-ap k8s_kube-scheduler_kube-ap k8s_kube-scheduler_kube-sc maglev-system.svc.cluster.local:5000 k8s_P0D_kube-apiserver-1.1 k8s_etcd_etcd-1.1.1.234_ku k8s_kube-controller-manage maglev-system.svc.cluster.local:5000 k8s_P0D_kube-controller-manage maglev-system.svc.cluster.local:5000 k8s_P0D_kube-controller-ma</pre> | COMMAND<br>"kube-api<br>iserver-1.1.1.234_kube-<br>"kube-sch<br>heduler-1.1.1.234_kube-<br>/pause:3.1 "/pause"<br>1.234_kube-system_508<br>/pause:3.1 "/pause"<br>1.234_kube-system_00105f8f41e1<br>"kube-controller-manaj<br>/pause:3.1 "/pause"<br>-system_00105f8f41e1<br>(pause:3.1 "/pause"<br>nager-1.1.1.234_kube-sy | CRE<br>serverad" 1 %<br>-system_f3850e8f5b5<br>edulerbi" 1 %<br>-system_a61e33433e0<br>1 %<br>50e8f5b5c678ced485c<br>50e8f5b5c678ced485c<br>50e8f5b5c678ced485c<br>1 %<br>e33433ed45c510c1b<br>1 %<br>f948ed0ba2c68d888d73<br>ger-1.1.1.234_kube-<br>2 %<br>948ed0ba2c68d88d73<br>2 %<br>gstem_47adba242a218 | EATED<br>second ago<br>56678ced4852c913<br>second ago<br>445ec510c1b7674d<br>second ago<br>2674de1b2b7_9<br>second ago<br>3a_10<br>second ago<br>-system_47adba24<br>seconds ago<br>a_10<br>seconds ago<br>3a_10 |   |
| \$<br>[Mon Feb 14 17:52:19 UTC] maglev@1.;<br>\$                                                                                                    | L.1.234 (maglev-master-1.1.1.234) ~                                                                                                    |                                                                                                    |                                                                                                    |                                                                                                    |   |
| ≁<br>[Mon Feb 14 17:52:20 UTC] maglev@1.:<br>\$ magctl                                                                                                    | 1.1.234 (maglev-master-1.1.1.234) ~                                                                                                    |                                                                                                    |                                                                                                    |                                                                                                    |   |

After that choose **Browse** and then select the Ubuntu ISO image you downloaded to your local system. After you have selected the Ubuntu image, choose the **Map Drive** button.

| Not secure <u>https://14.2.155.141/html/kvmViewer.html</u> •IL:LI: Cisco Integrated Management Controller   admin - C220-WZP23300ETH   File View Macros Tools Power Boot Device Virtual Media Help   A   Suitan usage: 0%   IP. address. for. cluster: 1.1.1.234                                                                                                    | \$<br>8 |
|----------------------------------------------------------------------------------------------------|---------|
| Image: Cisco Integrated Management Controller       admin - C220-WZP23300ETH         File View Macros Tools Power Boot Device Virtual Media Help       A 1         Suitan Usage: 0%       TP. address. for. cluster: 1.1.1.234                                                                                                    | *<br>s  |
| File View Macros Tools Power Boot Device Virtual Media Help                                                                                                    | S       |
| Swan usage: 0% TP address for cluster: 1.1.1.234                                                                                                    |         |
| Processes: 1104 IP address for docker0: 169.254.0.1<br>Users logged in: 0                                                                                                    |         |
| [Mon Feb 14 17:52:11 UTC] maglev@1.1.1.234 (maglev-master-1.1.1.234) ~       Then proves for the upuntul image and then press the "Map Drive" button.         [Mon Feb 14 17:52:12 UTC] maglev@1.1.1.234 (maglev-master-1.1.1.234) ~       "Map Drive" button.                                                                                                    |         |
| \$<br>[Mon Feb 14 17:52:12 UTC] maglev01.1.1.234 (maglev-master−1.1.1.234) ~<br>\$ docker ps<br>CONTAINER ID IMAGE COMMAND CREATED STATUS PORTS NAMES                                                                                                    |         |
| [Mon Feb 14 17:52:14]       Virtual Media - CD/DVD       X         \$ docker ps       CONTAINER ID       I         STATUS       Image File :       Browse       1 second ago         0Up Less than a seco       Image File :       Browse       1 second ago                                                                                                    |         |
| 32ed5c_52       Image: Control let a second ago         4b43547167e7       1         10p Less than a second       Image: Control let a second ago         10p Less than a second       Image: Control let a second ago         10p Less than a second       K8s_P00_kube-scheduler-1.1.1.234_kube-sustem_a61e33433ed45ec510c1b7674d         10p Less than a second       K8s_P00_kube-scheduler-1.1.1.234_kube-sustem_a61e33433ed45ec510c1b7674db2cf7         10p Less than a second       K8s_P00_kube-scheduler-1.1.1.234_kube-sustem_a61e33433ed45ec510c1b7674db2ch7.9         10p Less than a second       K8s_etcd_etcd-1.1.1.234_kube-sustem_a61e33433ed45ec510c1b7674db2ch7.9         10p Less than a second       K8s_etcd_etcd-1.1.1.234_kube-sustem_a61e33433ed45ec510c1b7674db2ch7.9         10p Less than a second       K8s_etcd_etcd-1.1.1.234_kube-sustem_a61e33433ed45ec510c1b7674db2ch26db8db73a_20         10p Less than a second       K8s_etcd_etcd-1.1.1.234_kube-sustem_a61e33433ed45ec510c1b7674db2ch26db8db73a_20         10p Less than a second       K8s_etcd_etcd-1.1.1.234_kube-sustem_a61e33433ed45ec510c1b7674db2ch26db8db73a_20         10p Less than a second       K8s_etcd_etcd-1.1.1.234_kube-sustem_a61e33433ed45ec510c1b7674db2ch26db8db73a_20         10p Less than a second       K8s_etcd_etcd-1.1.1.234_kube-sustem_a61e33433ed45ec510c1b7674db2ch26db8db73a_20         10p Less than a second       K8s_etcd_etcd-1.1.1.234_kube-sustem_a61e33433ed45ec510c1b7674db2ch26db2db2db2db2db2db2db2db2db2db2db2db2db2d |         |
| 02e759ee953e maglev-registry.maglev-system.svc.cluster.local:5000/pause:3.1 "/pause" 2 seconds ago<br>Up Less than a second k8s_PDD_etcd-1.1.1.234_kube-system_obi05f8f4leif948ed0ba2c68d88d73a_10<br>e805112f9f91 maglev-registry.maglev-system.svc.cluster.local:5000/pause:3.1 "/pause" 2 seconds ago<br>Up Less than a second k8s_PDD_kube-controller-manager-1.1.1.234_kube-system_47adba242a21875c0b06c4a7000b<br>a2a6_8                                                                                                    |         |
| [Mon Feb 14 17:52:17 UTC] maglev01.1.1.234 (maglev−master−1.1.1.234) ~<br>\$<br>[Mon Feb 14 17:52:19 UTC] maglev01 1 1 234 (maglev_master_1 1 1 234) ~                                                                                                    |         |
| \$<br>[Mon Feb 14 17:52:20 UTC] maglev@1.1.1.234 (maglev-master-1.1.1.234) ~<br>\$ magctl                                                                                                    |         |

| Virtual Media - CD/DVD                                     | ×                |
|------------------------------------------------------------|------------------|
| Image File : ubuntu-20.04.4-desktop-amd64.iso<br>Read Only | Browse           |
|                                                            | Map Drive Cancel |

Next power cycle the appliance with **Power > Reset System (warm boot).** 

| duli C220-         | WZP23300ETH - KVM Conso                                                                                                    | le - Google Chrome                                                                                 |                                                                      |                                                                                                    |                                                                                                    |                                                                                                    | _                                                                                                   |      | $\times$ |
|--------------------|----------------------------------------------------------------------------------------------------|----------------------------------------------------------------------------------------------------|----------------------------------------------------------------------|----------------------------------------------------------------------------------------------------|----------------------------------------------------------------------------------------------------|----------------------------------------------------------------------------------------------------|----------------------------------------------------------------------------------------------------|------|----------|
| 🛦 Not              | secure   https://14.2.15                                                                                                    | 5.141/html/kvmVie                                                                                  | wer.html                                                             |                                                                                                    |                                                                                                    |                                                                                                    |                                                                                                    |      |          |
| .ılı.ılı.<br>cısco | Cisco Integrate                                                                                                    | d Managemer                                                                                        | nt Controll                                                          | er                                                                                                    |                                                                                                    | admin                                                                                                    | - C220-WZP2330                                                                                      | 0ETH | \$       |
| File               | /iew Macros Tools P                                                                                                    | out Device                                                                                         | Virtual Media                                                        | Help                                                                                                    |                                                                                                    |                                                                                                    | A                                                                                                   | 1    | S        |
|                    | Swap usage: (<br>Processes:<br>Users logged in: (                                                                                         | Power On System<br>Power Off System<br>Reset System (warm                                          | boot)                                                                | luster: 1.1.1.234<br>ocker0: 169.254.0.1                                                                                       |                                                                                                    |                                                                                                    |                                                                                                    |      |          |
|                    | [Mon Feb 14 17:52:1<br>\$                                                                                                    | Power Cycle System                                                                                 | (cold boot)                                                          | ter–1.1.1.234) ~                                                                                                    |                                                                                                    |                                                                                                    |                                                                                                    |      |          |
|                    | [Mon Feb 14 17:52:12<br>\$                                                                                                    | UTC] maglev@1.1.1.23                                                                               | 34 (maglev–mas                                                       | ter–1.1.1.234) ~                                                                                                    |                                                                                                    |                                                                                                    |                                                                                                    |      |          |
|                    | [Mon Feb 14 17:52:12<br>\$ docker ps                                                                                                    | UTC] maglev@1.1.1.2                                                                                | 34 (maglev-mas                                                       | ter-1.1.1.234) ~                                                                                                    | 070710                                                                                                    | 00070                                                                                                    | 10150                                                                                               |      |          |
|                    | CONTAINER ID I<br>[Mon Feb 14 17:52:14                                                                                                    | MAGE<br>UTC] maglev@1.1.1.2:                                                                       | COMMAND<br>34 (maglev-mas                                            | CREATED<br>ter-1.1.1.234) ~                                                                                                    | STATUS                                                                                                    | PORTS                                                                                                    | NAMES                                                                                               |      |          |
|                    | \$ docker ps<br>CONTAINER ID I<br>STATUS                                                                                                  | MAGE                                                                                               | NOMES                                                                |                                                                                                    | COMMAND                                                                                                    | CF                                                                                                    | REATED                                                                                              |      |          |
|                    | 305811ee3aa8 d<br>Up Less than a seco                                                                                                    | 90848e151bc<br>nd                                                                                  | k8s_kube                                                             | -apiserver_kube-apiser                                                                                                    | "kube–api<br>ver–1.1.1.234_kube                                                                                                | server ––ad…" 1<br>–system_f3850e8f5b                                                                                          | second ago<br>b5c678ced4852c913                                                                     |      |          |
|                    | 32ed5c_52<br>4b435471f7e7 1<br>Up Less than a seco<br>e1b2b7 81                                                                           | fccd44b5b5c<br>nd                                                                                  | k8s_kube                                                             | -scheduler_kube-schedu                                                                                                    | "kube-sch<br>ler-1.1.1.234_kube                                                                                                | eduler –-bi…" 1<br>–system_a61e33433e                                                                                          | second ago<br>ed45ec510c1b7674c                                                                     | ł    |          |
|                    | 7080e49cb603 m<br>Up Less than a seco<br>61951d648cf7 m<br>Up Less than a seco<br>67bfd4ab3fac 6<br>Up Less than a seco<br>bcab278aa702 8 | aglev-registry.maglo<br>nd<br>aglev-registry.maglo<br>nd<br>43c21638c1c<br>nd<br>ed8a496e6e0<br>rd | ev-system.svc.<br>k8s_POD_<br>ev-system.svc.<br>k8s_POD_<br>k8s_etcd | cluster.local:5000/pau<br>kube-apiserver-1.1.1.2<br>cluster.local:5000/pau<br>kube-scheduler-1.1.1.2<br>_etcd-1.1.1.234_kube-s | se:3.1 "/pause"<br>34_kube-system_f38<br>se:3.1 "/pause"<br>34_kube-system_a61<br>"/usr/loc<br>ystem_0b105f8f41e1<br>"kube-con | 1<br>50e8f5b5c678ced485<br>1<br>e33433ed45ec5100<br>a1/bin/etcd 1<br>f948ed0ba2c68d88d<br>troller-man 1<br>con 14 c 4 224 kubc | second ago<br>52c91332ed5c_10<br>second ago<br>b7674de1b2b7_9<br>second ago<br>73a_10<br>second ago |      |          |
|                    | 2a21875c0b06c4a7000ba<br>02e759ee953e m<br>Up Less than a seco<br>e805112f9f91 m<br>Up Less than a seco<br>a2a6_8                         | aglev–registry.maglo<br>aglev–registry.maglo<br>aglev–registry.maglo<br>nd                         | ev-system.svc.<br>k8s_POD_<br>ev-system.svc.<br>k8s_POD_             | cluster.local:5000/pau<br>etcd–1.1.1.234_kube–sy<br>cluster.local:5000/pau<br>kube–controller–manage                           | se:3.1 "/pause"<br>stem_0b105f8f41e1f<br>se:3.1 "/pause"<br>r-1.1.1.234_kube-s                                                 | 2<br>948edOba2c68d88d73<br>2<br>ystem_47adba242a21                                                                             | seconds ago<br>3a_10<br>seconds ago<br>1875c0b06c4a7000b                                            |      |          |
|                    | [Mon Feb 14 17:52:17<br>\$                                                                                                    | UTC] maglev@1.1.1.23                                                                               | 34 (maglev-mas                                                       | ter-1.1.1.234) ~                                                                                                    |                                                                                                    |                                                                                                    |                                                                                                    |      |          |
|                    | [Mon Feb 14 17:52:19<br>\$                                                                                                    | UTC] maglev@1.1.1.23                                                                               | 34 (maglev-mas                                                       | ter-1.1.1.234) ~                                                                                                    |                                                                                                    |                                                                                                    |                                                                                                    |      |          |
|                    | [Mon Feb 14 17:52:20<br>\$ magctl _                                                                                                    | UTC] maglev@1.1.1.23                                                                               | 34 (maglev-mas                                                       | ter-1.1.1.234) ~                                                                                                    |                                                                                                    |                                                                                                    |                                                                                                    |      |          |

After the system has rebooted, press **F6** when the Cisco logo appears. Expect to see the message "Entering Boot Menu ...".

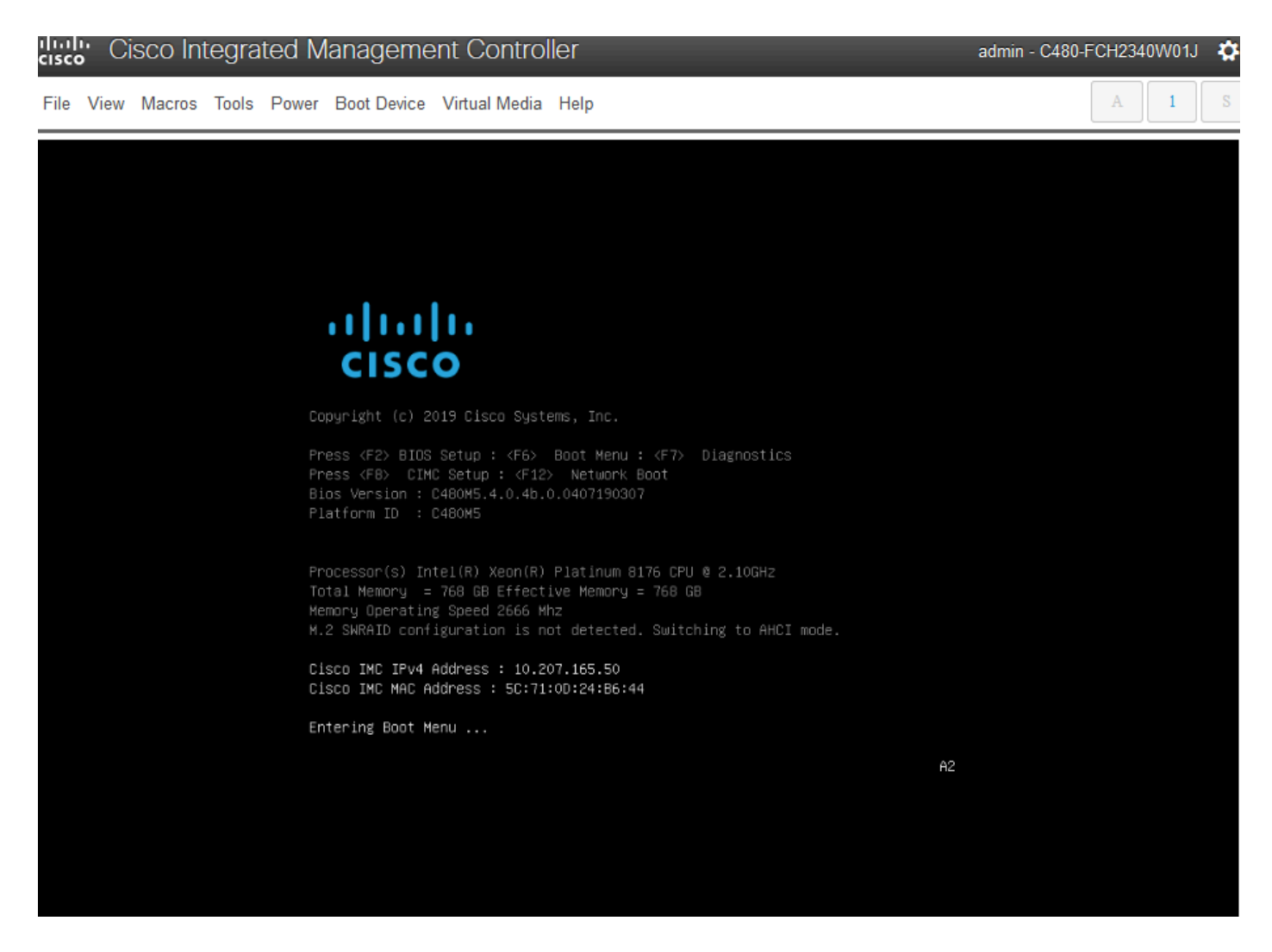

When the boot menu pops up, choose the option that says **Cisco vKVM-Mapped vDVD1.24**. This causes the appliance to boot from the mapped Ubuntu image selected earlier.

# Please select boot device:

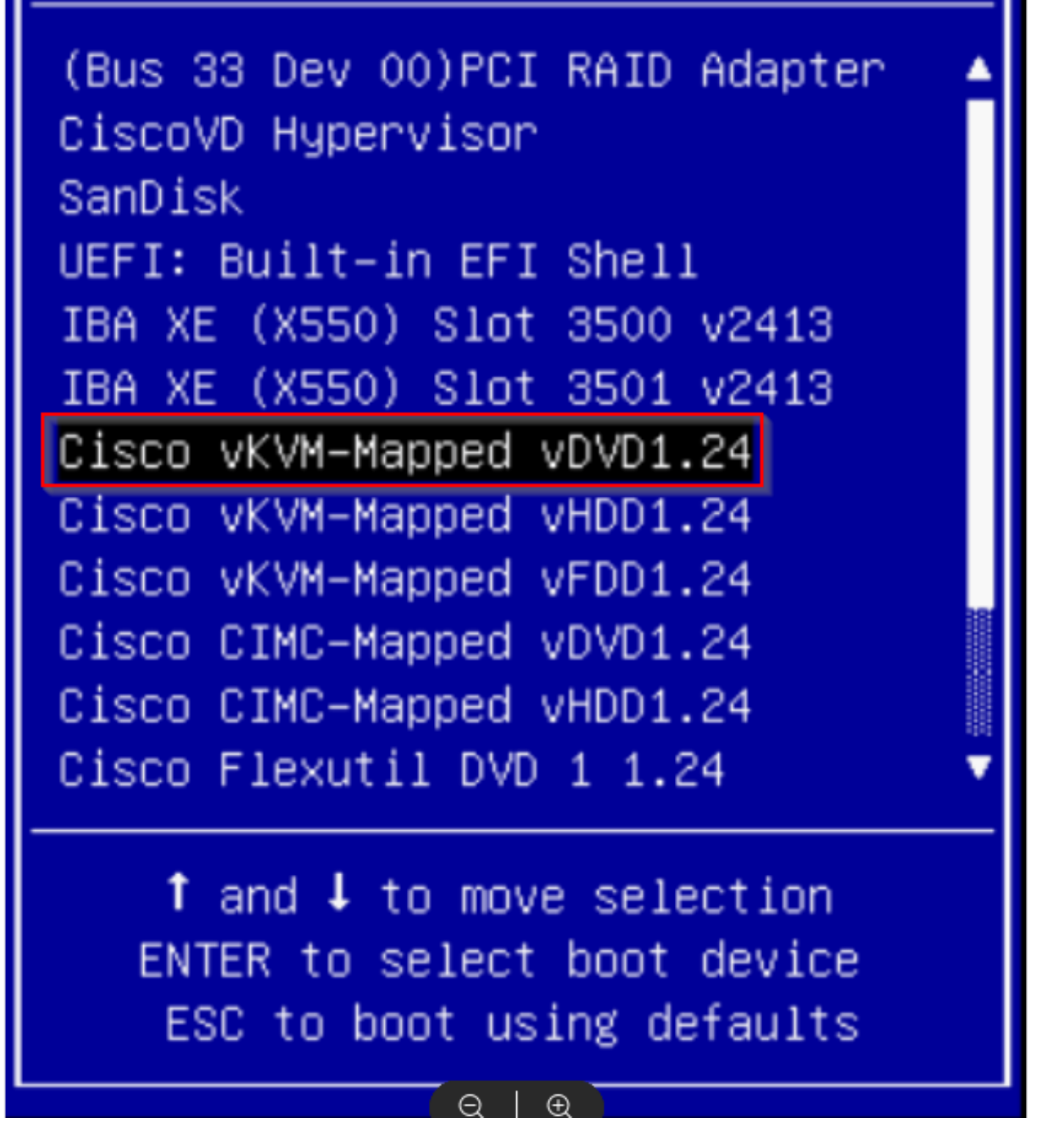

\*\*\* NOTE: The screen shots illustrate how long it takes to reach the Ubuntu desktop. \*\*\*

You see a loading screen for Ubuntu that is mostly blank as the system starts to initialize.

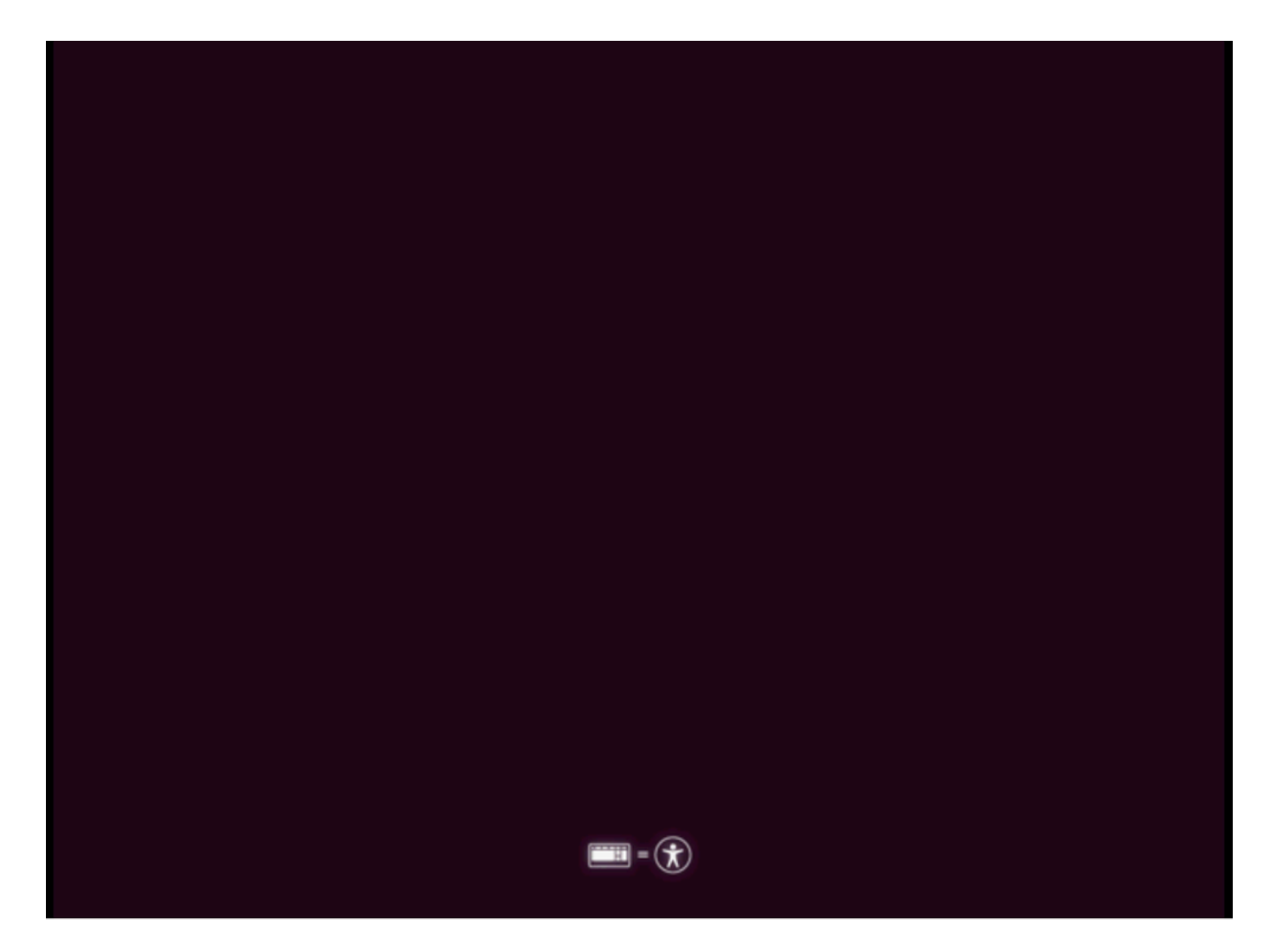

After that the screen changes to display a wheel with the Ubuntu logo. (It could take up to 30 minutes for this transition).

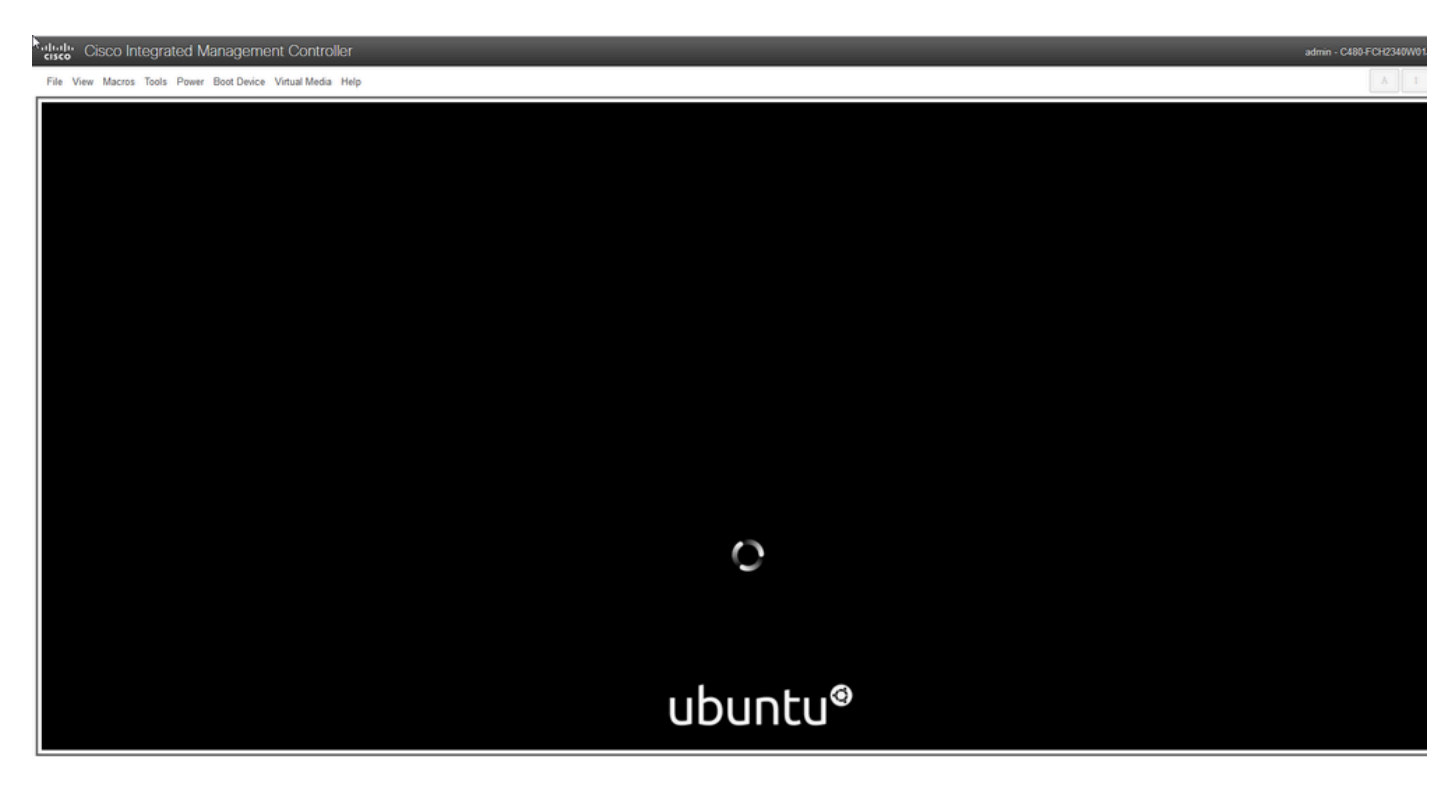

Once the screen displays the message "Checking disks: 0% complete", you need to cancel this task

Press Ctrl+C to cancel the disk check.

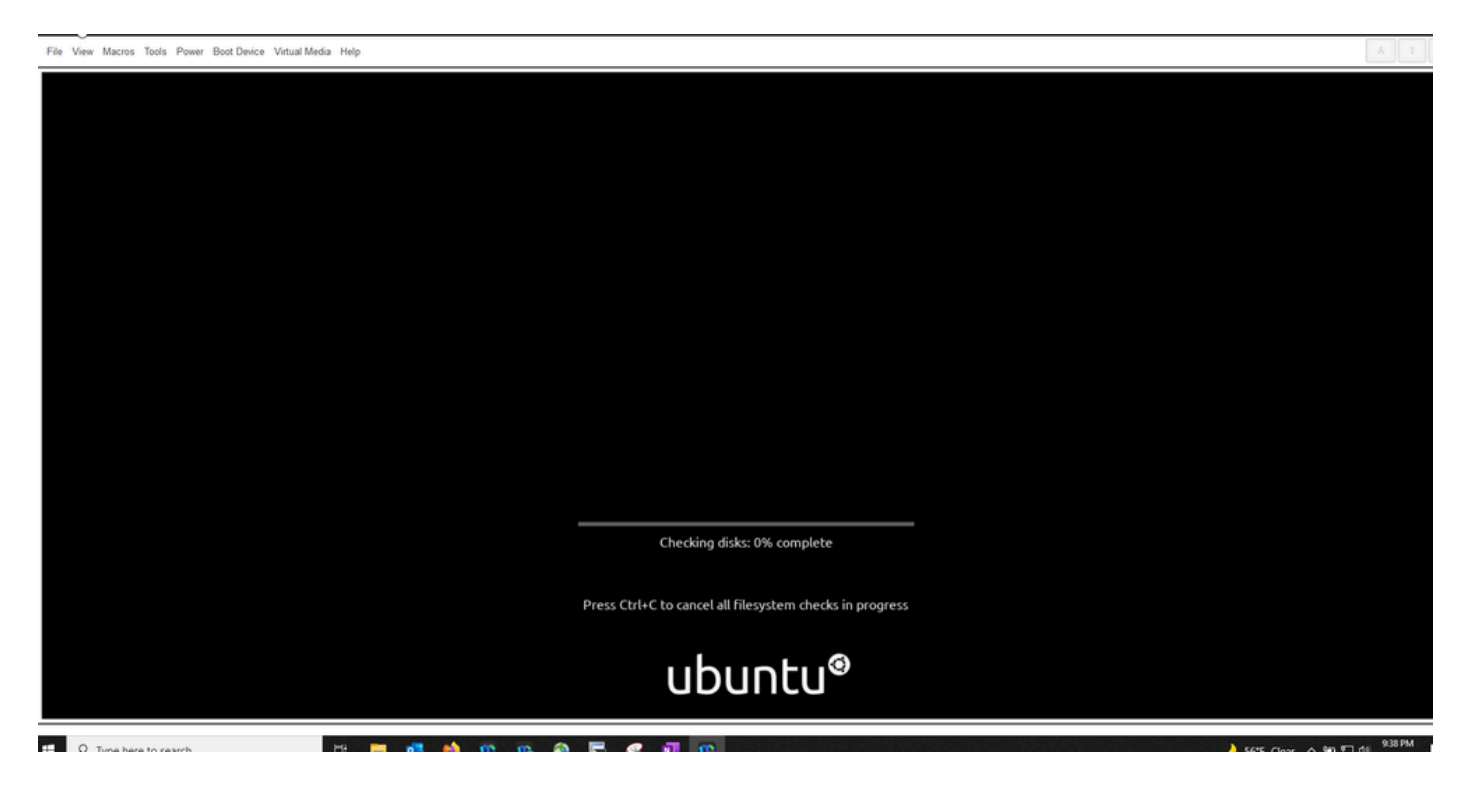

Once the disk check has been skipped you move back to a spinning wheel. Then you get a blank window with just the Ubuntu logo. (This can take another 30 - 45 minutes to process through).

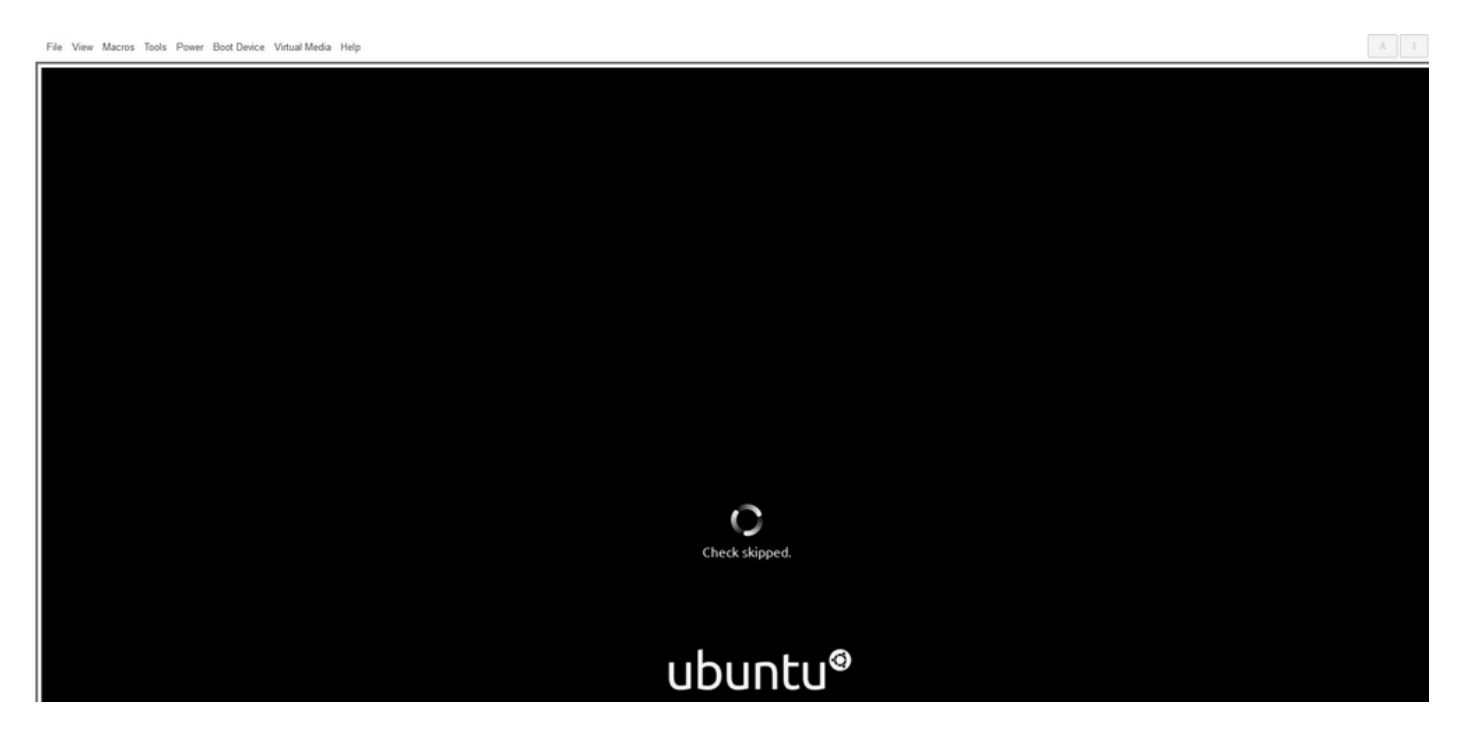

# ubuntu®

You eventually start to see some messages appear as the system starts to boot Ubuntu for use. Please note that the failed messages are expected. This window remains for up to 20 minutes. After that, the window goes back to a blank screen. After another 10-20 minutes you see the cursor appear. The Ubuntu GUI loads a short time after that.

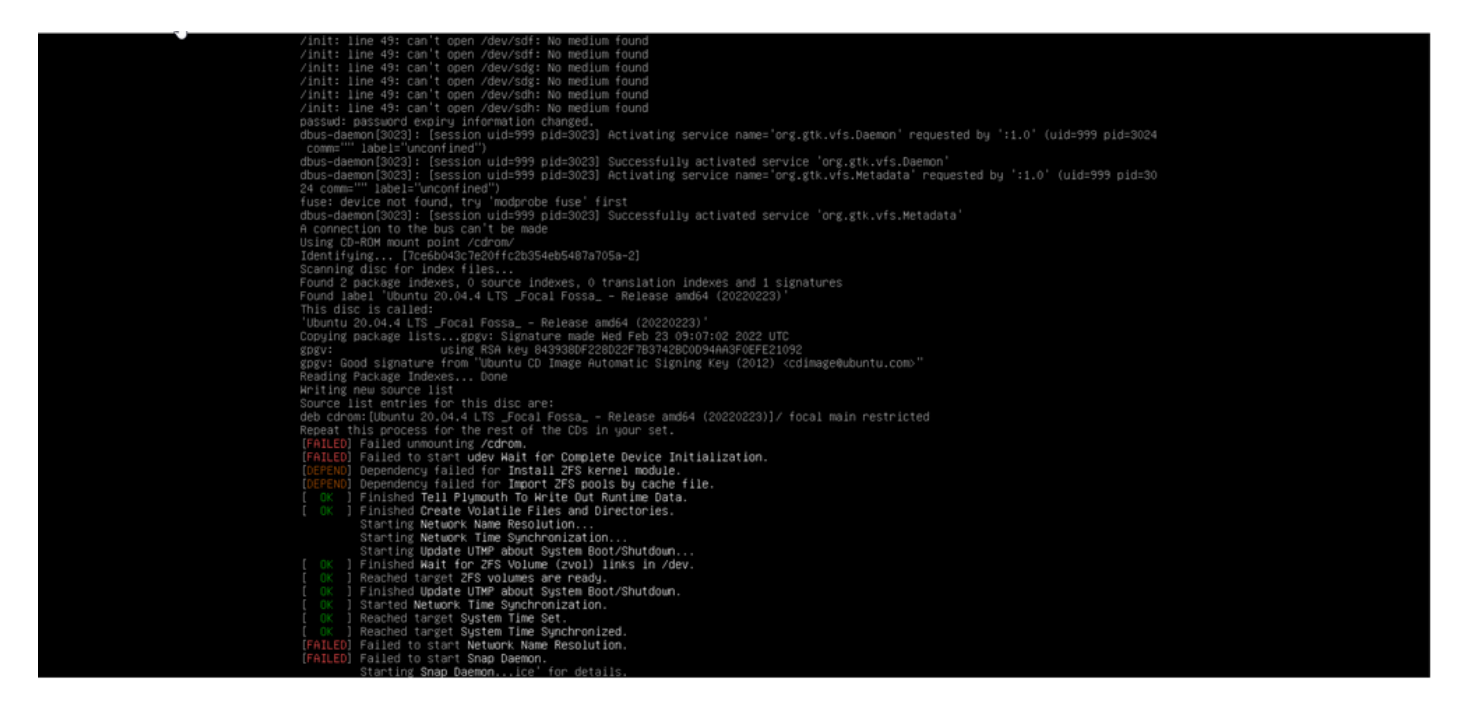

| Index Cisco Integrated Management Controller               | admin - C480-FCH2340W01J 🕴 |
|------------------------------------------------------------|----------------------------|
| Pie View Macros Tools Power Boot Device Virtual Media Help | A I S                      |
|                                                            |                            |
|                                                            |                            |
|                                                            |                            |
|                                                            |                            |
|                                                            |                            |
|                                                            |                            |
|                                                            |                            |
|                                                            |                            |
|                                                            |                            |
|                                                            |                            |
|                                                            |                            |
|                                                            |                            |
|                                                            |                            |
|                                                            |                            |
|                                                            |                            |
|                                                            |                            |
|                                                            |                            |
|                                                            |                            |
|                                                            |                            |
|                                                            |                            |

 
 vite/inissee
 Cisco Integrated Management Controller

 File View Macros Tools Power Boot Device Virtual Media Help
 A

|    | k |  |  |
|----|---|--|--|
| n. |   |  |  |
|    |   |  |  |
|    |   |  |  |

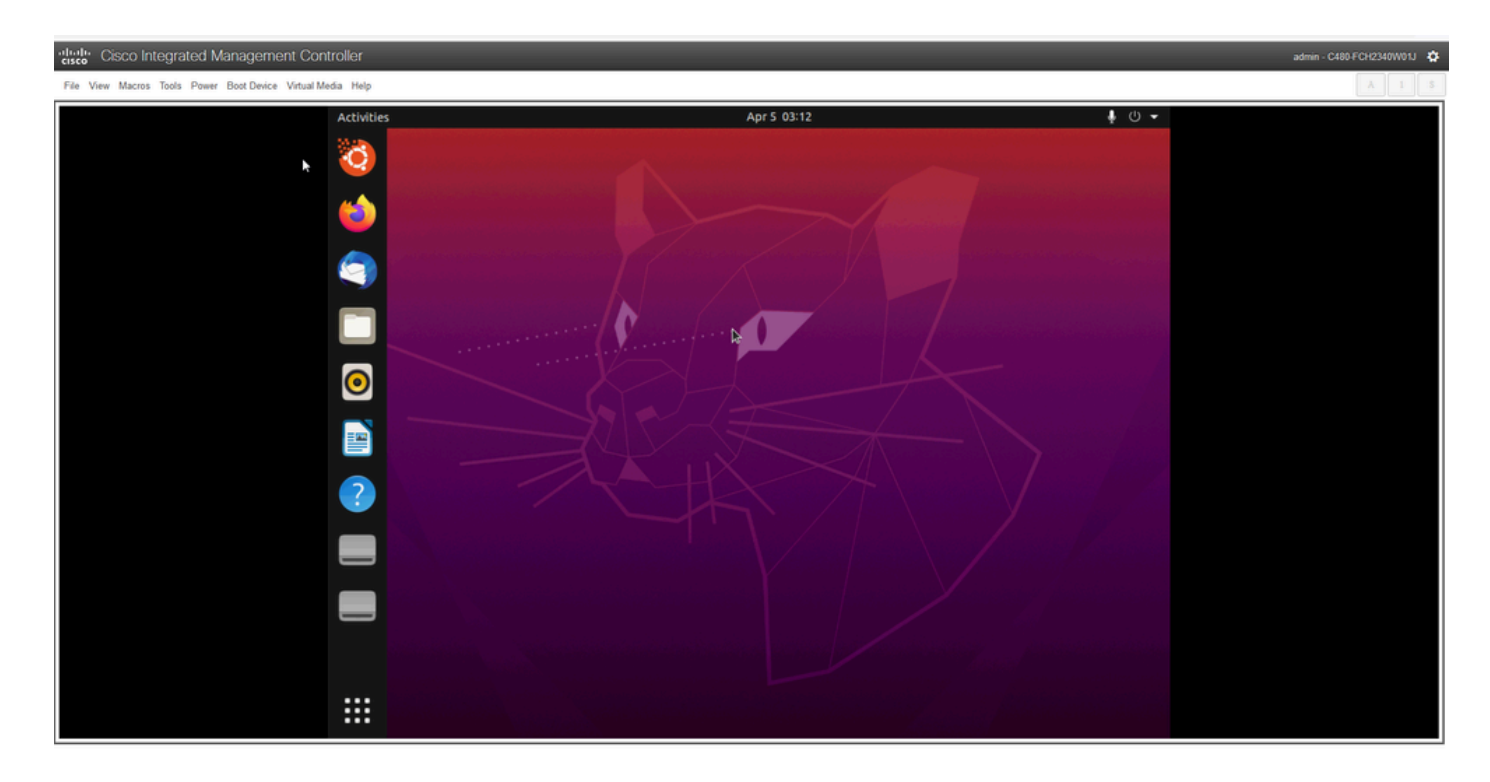

#### \*\*\* REMINDER: It has been seen in some environments to take up to 2 hours to get to this point \*\*\*

### **Step 2: Mount Required Partitions**

Once you have access to the Ubuntu desktop GUI environment you need to open the terminal application and perform these steps

- Create a temporary mount point.
- Mount the root and var partitions to the system.
- Mount the pseudo filesystems to the temporary mount point.

First create the temporary mount point with the command:

<#root>

sudo mkdir /altsys

Next find the root and var partitions to mount. You can use the **lsblk -fm** command to find a partition to mount for "/" (root) and "/**var**".

```
$ lsblk -fm
NAME FSTYPE LABEL UUID MOUNTPOINT SIZE OWNER GROUP MODE
sda 446.1G root disk brw-rw----
|-sda1 1M root disk brw-rw----
|-sda2 ext4 install1 1cac7f26-3b8b-43dd-838c-9970000cef3e 28.6G root disk brw-rw----
|-sda3 vfat 52E8-2653 239M root disk brw-rw----
|-sda4 ext4 var 0f0e3643-d4eb-46e8-af9f-756906c5f04a 9 .5G root disk brw-rw----
|-sda5 swap 221b2f64-5a44-404f-b47d-8489fec47598 30.5G root disk brw-rw----
|-sda6 ext4 data 8aff5ec4-924f-42f9-9ca0-705e5807859a 348.8G root disk brw-rw----
|-sda7 ext4 a0e853e9-b2d6-4099-ac77-2f322c2a3a26 28.4G root disk brw-rw----
sdb 1.8T root disk brw-rw----
```

```
|-sdb1 ext4 9b5c4182-9e9d-4e8a-baf6-8a88232f8bcd 426.1G root disk brw-rw----
|-sdb2 ext4 e918dda6-133b-44ee-b005-5e9707088198 1.3T root disk brw-rw----
sdc 5.2T root disk brw-rw----
|-sdc1 ext4 bea4d6d5-7750-4bac-b724-f18867e2029c 5.2T root disk brw-rw----
```

\*\*\* Please note that "install1" is root "/" and "var" is "/var" in the output. \*\*\*

Make a note of the partition for mount commands. If you do not see the labels, then:

- for /var: based on appliance profile, look for a 9.5G or 168GB partition
- for /: 28.66GB or 47.7GB. Note that there is /install-artifacts with similar size 28.46GB.

Once you have identified the var and root partitions mount them:

<#root>

sudo mount /dev/sda2 /altsys
# use the disk with up to 5 or 6 partitions
sudo mount /dev/sda4 /altsys/var
# use the disk with up to 5 or 6 partitions

Once root and var have been mounted, mount the psuedo filesystems:

<#root>
sudo mount --bind /proc /altsys/proc
sudo mount --bind /dev /altsys/dev
sudo mount --bind /sys /altsys/sys

The last step before you change the password or unlock the Maglev account is to change to the temporary mount environment:

<#root> sudo chroot /altsys

### **Use Case 1: Unlock Maglev Account**

#### Step 1: Verify that maglev user is unlocked

<#root>

grep maglev /etc/shadow

<#root>

maglev:

!

\$6\$6jvRGoDihpcsr8X1\$RUFs.Lb.2AbbgvODfJsw4b2EnpSwiNU1wJ6NQIjEnvOtT5Svz4ePHZa4f0eUvLH17VAFca46f2nHxqMWORY

Check if there is an exclamation mark in front of the password hash or not. If there is, that indicates the account is locked. Type in the command to unlock the user:

Unlock the maglev user with the command:

<#root>

usermod -U maglev

#### Step 2: Reset failed count

If the user does not have an escalation mark in front of the hash in the **/etc/shadow** file, then the login failure limit has been exceeded. Please use these steps to reset failed login attempts.

Find the failed login attempts for the maglev user:

<#root>

\$

```
sudo pam_tally2 -u maglev
```

| Login  | Failures | Latest fai | lure     | From    |
|--------|----------|------------|----------|---------|
| magle∨ | 454      | 11/25/20   | 20:24:05 | x.x.x.x |

As shown here, the login attempts are larger than the default 6 attempts. This denies that user the ability to log in until the failure count drops to less than six (6). You can reset the login failure count with the command:

<#root> sudo pam\_tally2 -r -u maglev

You can confirm that the counter has been reset:

<#root>

sudo pam\_tally2 -u maglev

### Use Case 2: Reset Maglev User Password

### Step 1: Reset the Maglev user password

<#root>

#

passwd maglev

Enter new UNIX password: #Enter in the desired password

Retype new UNIX password: #Re-enter the same password previously applied

Password has been already used.

passwd: password updated successfully #Indicates that the password was successfully changed

#### Step 2: Reboot normally to Cisco DNA Center environment

Click on **Power** in the KVM window and then **Reset System** (warm boot). This causes the system to reboot and boot with the RAID controller so that the Cisco DNA Center software boots up.

|   | File | View | Macros | Tools | Power | Boot Device    | Virtual Media | Help        |
|---|------|------|--------|-------|-------|----------------|---------------|-------------|
|   |      |      |        |       | Powe  |                |               | Apr 5 02:27 |
| l |      |      |        |       | Powe  | r Off System   |               |             |
|   |      |      |        |       | Reset | t System (warr | n boot)       |             |
|   |      |      |        |       | Powe  | r Cycle Syster | n (cold boot) |             |
|   |      |      |        |       |       |                |               |             |

#### Step 3: Update Maglev User Password from Cisco DNA Center CLI

Once the Cisco DNA Center software boots and you have access to the CLI, you need to change the Maglev password with the command **sudo maglev-config update**. This step is required to ensure that the change takes affect across the whole system.

Once the config wizard has been launched, you need to navigate completely through the wizard to screen

that allows us to set the Maglev password in step 6.

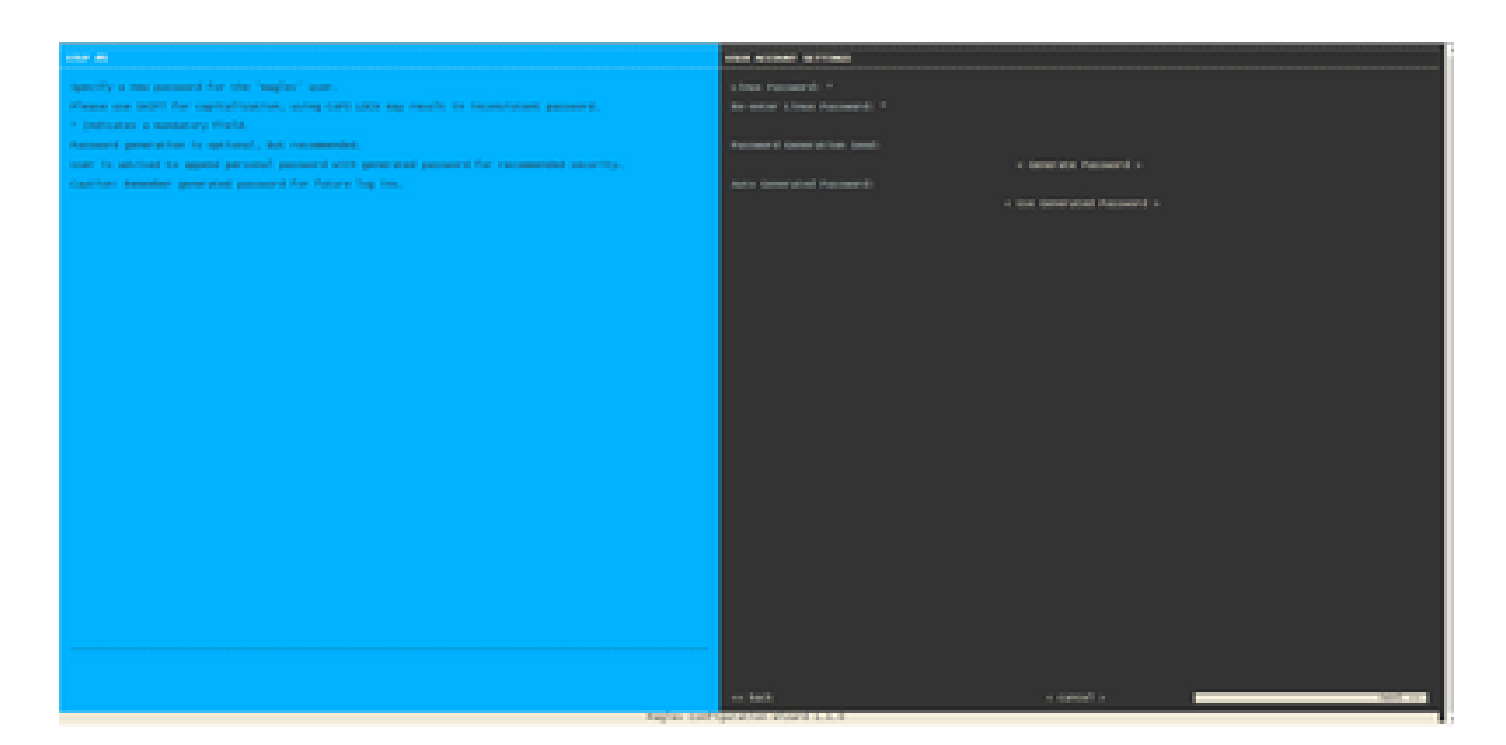

Once the password has been set for both fields **Linux Password** and **Re-enter Linux Password**, choose **next** and complete the wizard. When the wizard finishes the configuration push, the password is successfully changed. You can create a new SSH session or enter in the command **sudo -i** in the CLI to test that the password has been changed.